G CONSELLERIA DE O PRESIDÈNCIA I DIRECCIÓ GENERAL DE B TRANSPARÈNCIA I BON GOVERN

> **INVENTARI DE PROCEDIMENTS** 14.05.2019

GOIB/

#### **PUNTS IMPORTANTS:**

Introduir procediments de manera correcta

Comprovar la normativa associada a cada procediment

Diferenciar entre normativa i documentació relacionada

Completar tots els camps obligatoris

No reutilitzar els procediments

GOIB/

# QUÈ VOLEM FER?

Introduir un procediment

Què és un procediment?

PROCEDIMENT: sequència de tràmits que finalitzen en un acte administratiu en sentit ampli.

Ex.: autoritzacions, concessions, ajudes i subvencions...

Introduir un servei

Què és un servei?

SERVEI: qualsevol actuació administrativa adreçada als ciutadans per satisfer les seves necessitats, garantir els seus drets i facilitar-los el compliment de les seves obligacions.

Ex.: cita prèvia, consulta de dades, pagament de taxes...

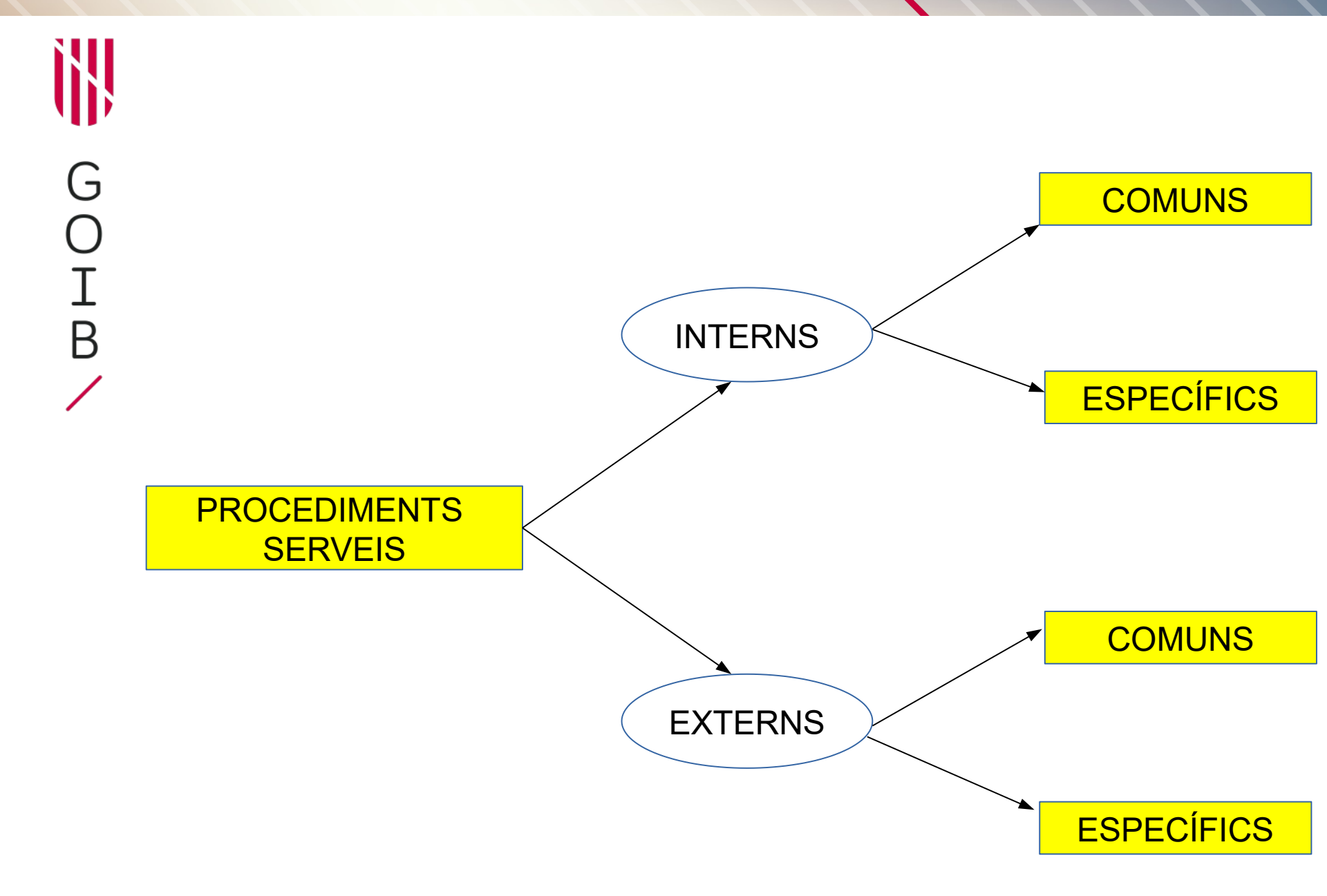

# Ì],

#### INTRODUCCIÓ DE PROCEDIMENTS

| G                    | <u>F</u> itxer <u>E</u> dita <u>V</u> isualitza Hi <u>s</u> torial Ac | I <u>r</u> eces d'interès Ei <u>n</u> es Ajuda<br>∭ - ROLSAC - Govern de les I × Pestanya nova ×                                                                                                    | +                                                                                                    |                        |   |     | _ 0 | X |
|----------------------|-----------------------------------------------------------------------|----------------------------------------------------------------------------------------------------|----------------------------------------------------------------------------------------------------|------------------------|---|-----|-----|---|
| $\tilde{\mathbf{O}}$ | ( https://intranet.caib.es/ro                                         | lsacback/catalegProcediments/catalegProcediments.do                                                                                                    |                                                                                                    | C Cerca                | ☆ | 1 ₽ | ⋒   | ≡ |
| U<br>T               |                                                                       | GOVERN   ROLSAC <sup>1.6</sup>                                                                                                    | suari: [ <b>Maria Teresa Rigo Carratalá</b> ] <u>RSC</u><br>JIsac v1.6 build: 09-05-2018 07:38:21( <u>dd31ff2)</u> | C_SUPER 🕑 Sortir       |   |     |     |   |
| Т                    |                                                                       | Organigrama                                                                                                    |                                                                                                    |                        |   |     |     |   |
| <u> </u>             |                                                                       | Inici       →       Govern de les Illes Batears       →       Unitats filles         Quadre de control       Unitat Administrativa       Inventari de pro         Image: State       >       Cercanor       ☆         Crea un nou procediment       Trobate 3 proceediments       Macteur the la 2 ordenate descendentment | cediments   Fitxes informatives   Normativa                                                                        | A Personal             |   |     |     |   |
|                      |                                                                       | PROCEDIMENT *                                                                                                    |                                                                                                    |                        |   |     |     |   |
|                      |                                                                       |                                                                                                    | TIPUS DE PROCEDIMENT +                                                                                             | DATA D'ACTUALITZACIU + |   |     |     |   |
|                      |                                                                       | 3395303 Prueba sonia                                                                                                    | Ordenació administrativa                                                                                           | 14/06/2018             |   |     |     |   |
|                      |                                                                       | 3395080 <u>asdasds</u>                                                                                                    | Autoritzaciones, Ilicències i concessions                                                                          | 14/06/2018             |   |     |     |   |
|                      |                                                                       | 3364939 <u>Sol·licitud d'exercici de drets en matèria de</u><br>protecció de dades personals                                                                                                    | Reclamacions, Denúncies i Queixes                                                                                  | 25/05/2018             |   |     |     |   |

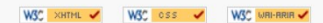

🔺 🖿 🏣 🏚

GUIA BURRO... 2018\_06 FOR... 📴 GUIA BURRO...

iavascript

MAYTE

P

- ROLSAC - ...

# Ì],

#### NOU PROCEDIMENT

| Safata d'entrada          | * III - KULSAL - Govern de les I * Pestanya nova * +                                                                                                    |                                                                                                    |       |
|---------------------------|----------------------------------------------------------------------------------------------------|----------------------------------------------------------------------------------------------------|-------|
| (i) 🔒 https://intranet.ca | aib.es/rolsacback/catalegProcediments/catalegProcediments.do                                                                                                    | C Q, Cerca                                                                                              | ☆ 自 ┨ |
|                           | Inici       →       Govern de les Illes Balears       →       Unitats filles       ▼         Quadre de control       Unitat Administrativa       Inventari de procediments       Fitxes information | natives   Normativa   Personal                                                                          |       |
|                           | Recordi que les dades amb asterisc (*) són obligatòries.                                                                                                    |                                                                                                    |       |
|                           | DADES<br>Idioma: Català Castellano Traduir<br>Codi<br>Mom del procediment *<br>Objecte *                                                                                                    | PUBLICACIÓ<br>Estat *<br>Interna<br>Data publicació *<br>Data caducitat<br>CUARDA!<br>PÚBLIC OBJECTIU * |       |
|                           | Destinataris *                                                                                                    | .d<br>No hi ha públics objectiu.<br>Gestiona públics objectiu                                           |       |
|                           | Forma d'inici *<br>Cap                                                                                                    | TIPUS DE PROCEDIMENT *<br>Tipus de procediment                                                          |       |
|                           | Termini per resoldre i notificar *                                                                                                    | Cap                                                                                                    |       |
|                           |                                                                                                    | .et/                                                                                                    |       |

Ì};

G O I B

#### DADES

|        | Nom del procediment *                                                                                                    |                                                                               | Clau primària                                               |
|--------|----------------------------------------------------------------------------------------------------|-------------------------------------------------------------------------------|-------------------------------------------------------------|
|        | Convocatòria pública d'ajuts per a actuacions de fomen                                                                                         | nt de l'ús de la llengua catalana                                             | 3399983                                                     |
|        | Objecte *                                                                                                    |                                                                               |                                                             |
|        | L'objecte general de la convocatòria és donar suport a<br>llengua catalena entre la població general, tant en l'aut                            | activitats que contribueixin a la difu<br>tòctona com en la nouvinguda, de la | usió i la promoció de l'ús social de la<br>es Illes Balears |
|        | Destinataris *                                                                                                    |                                                                               |                                                             |
|        | Els beneficiaris d'aquesta convocatòria poden ser:<br>- Associacions sense ànim de lucre<br>- Ajuntaments de les Illes Balears.                |                                                                               |                                                             |
|        | Forma d'inici *                                                                                                    |                                                                               |                                                             |
| 🚱 🚺 м. | Instància de part                                                                                                    |                                                                               | Emplenam els camps.                                         |
| Fo     | orma d'inici *                                                                                                    |                                                                               |                                                             |
|        | Cap<br>nstància de part o d'ofici<br>nstància de part o<br>D'ofici<br>'acabament del termini per presentar les sol·licituds fixat en l'apartat | Obrim el desple                                                               | gable.                                                      |

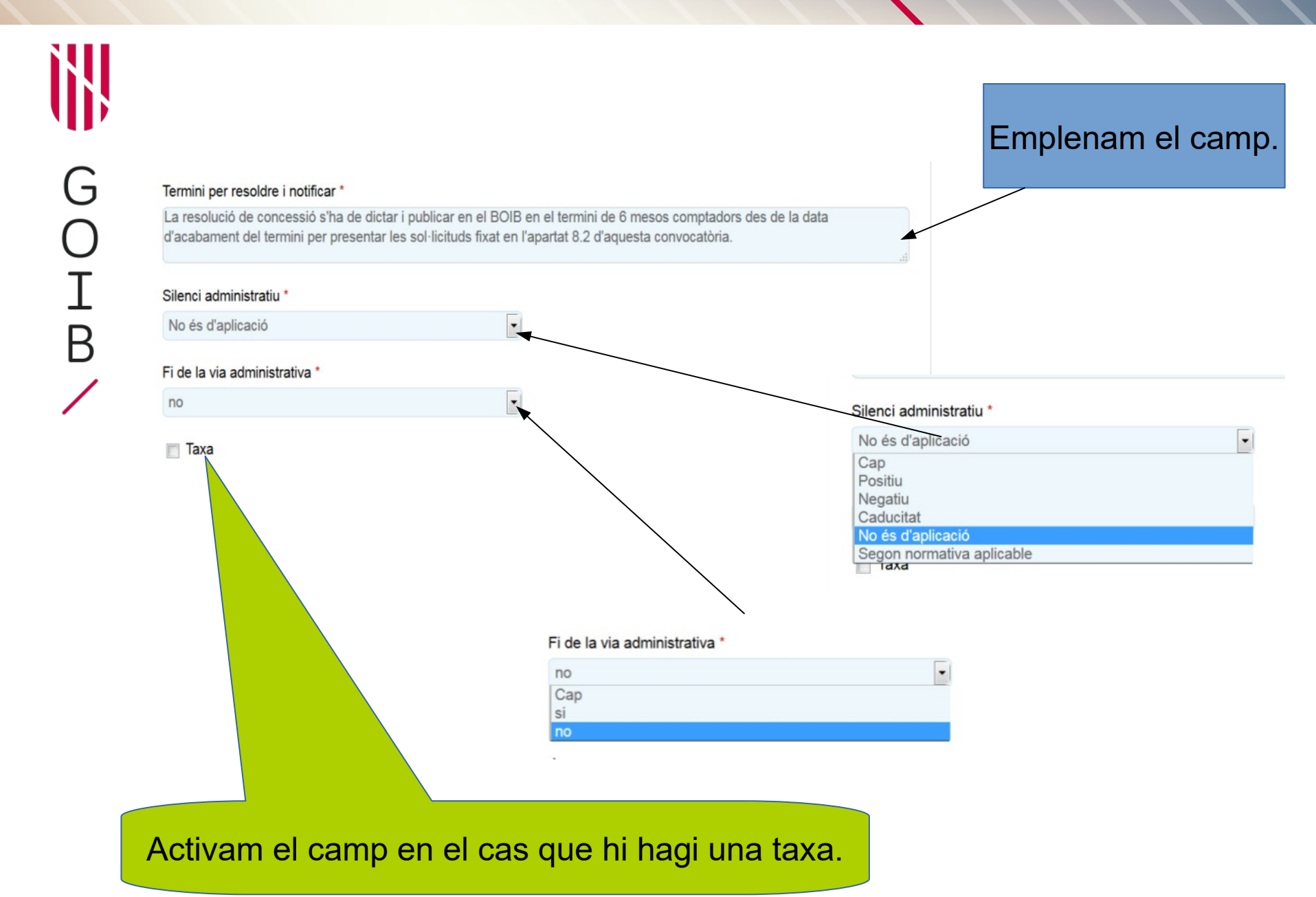

#### DADES

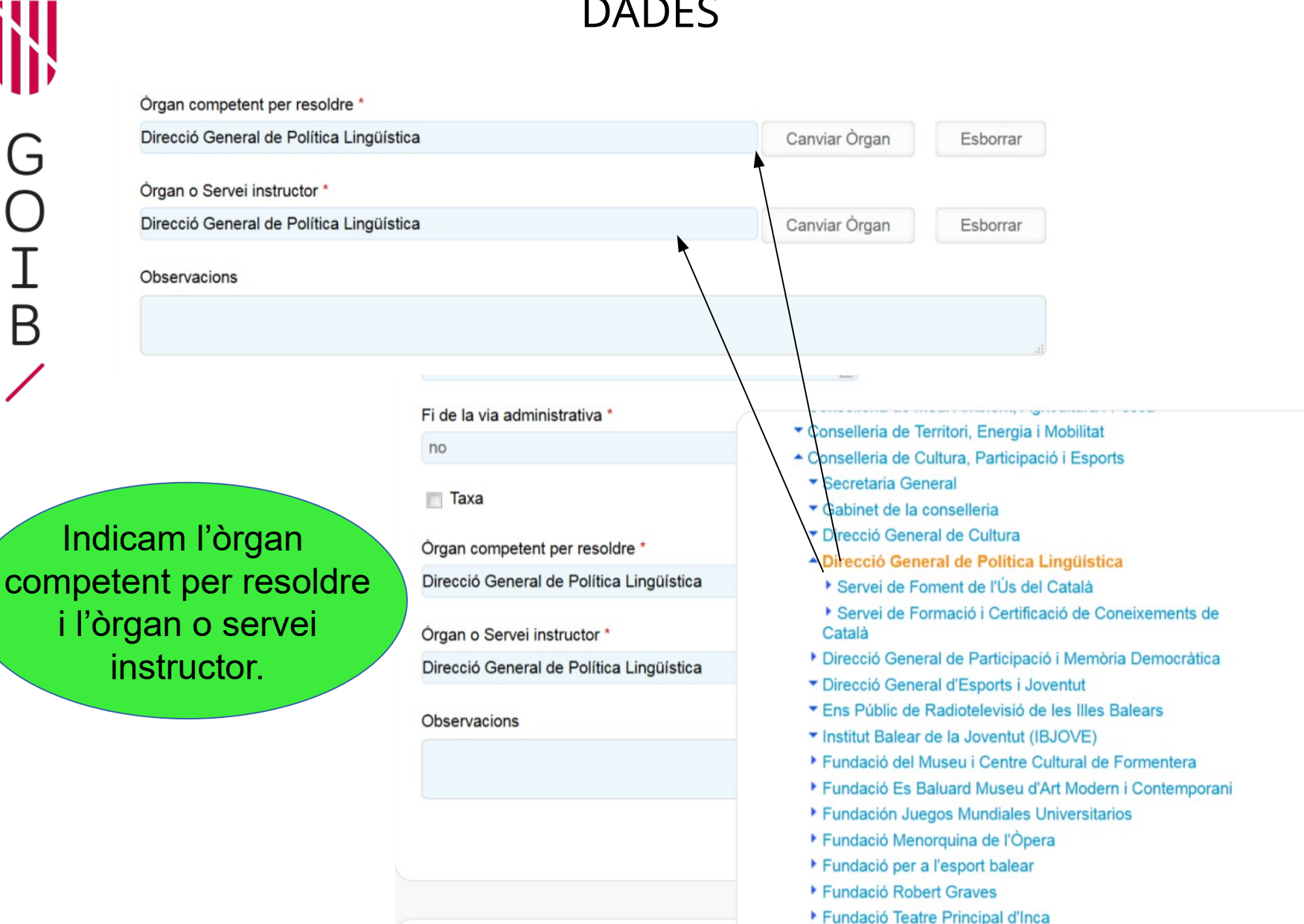

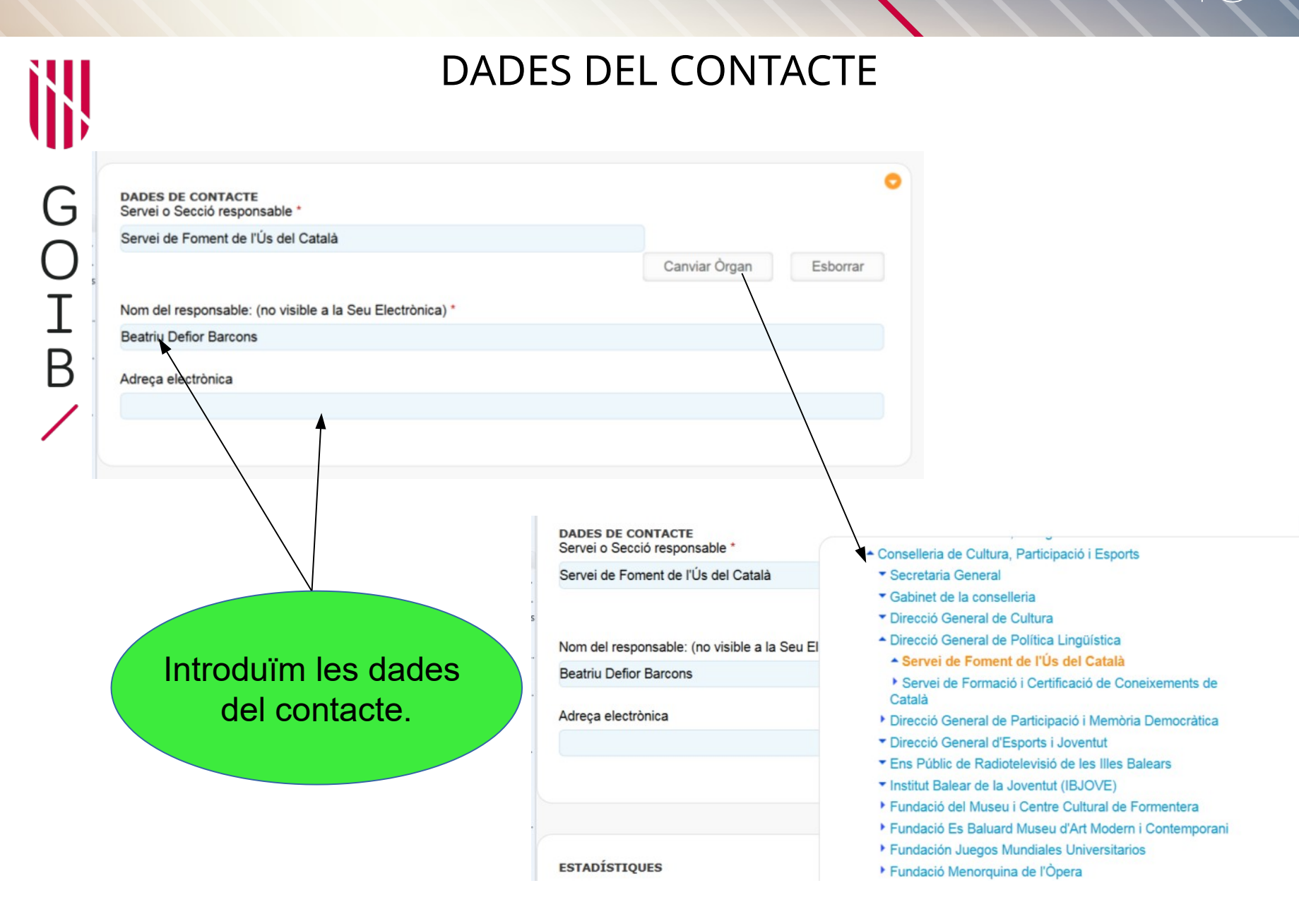

#### DATA DE PUBLICACIÓ

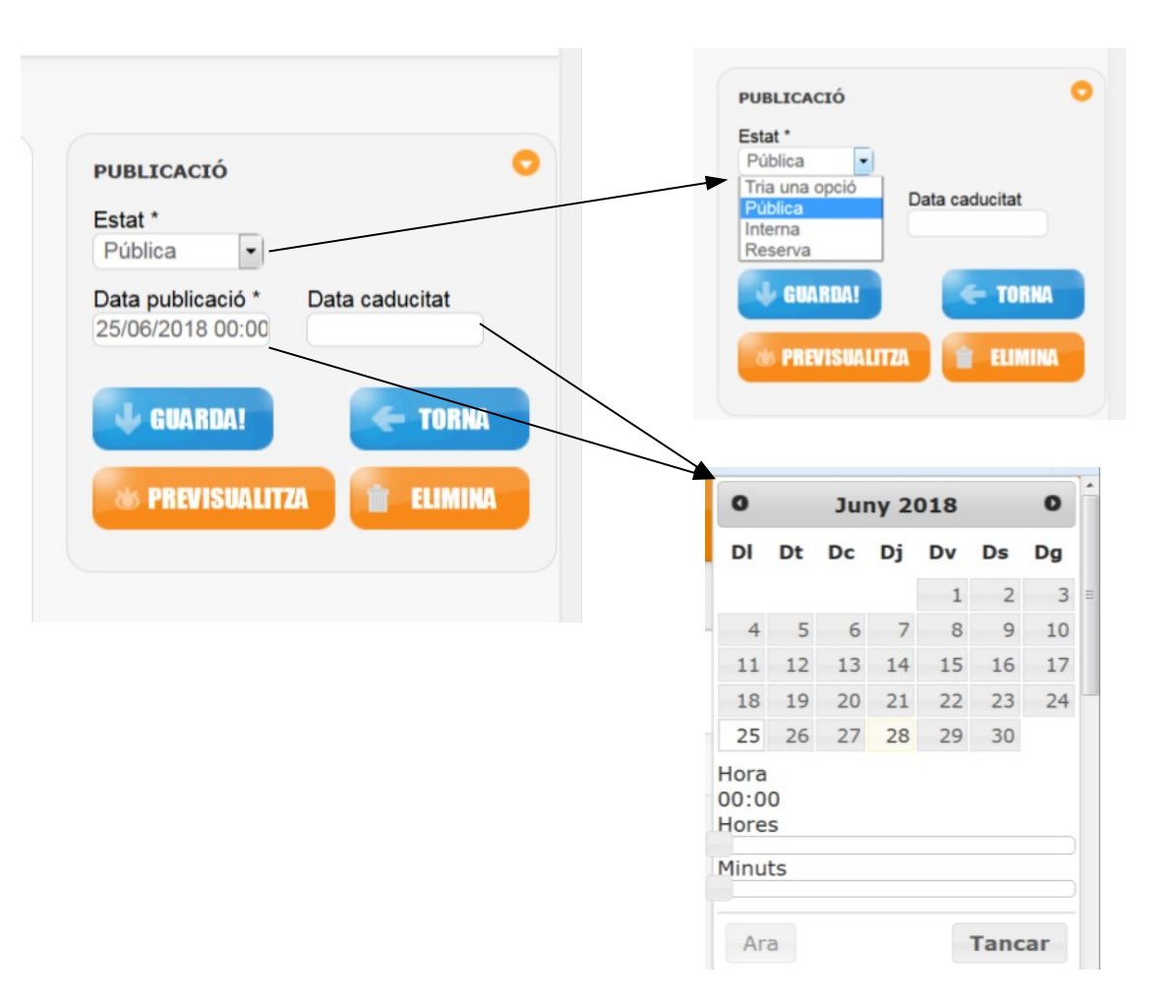

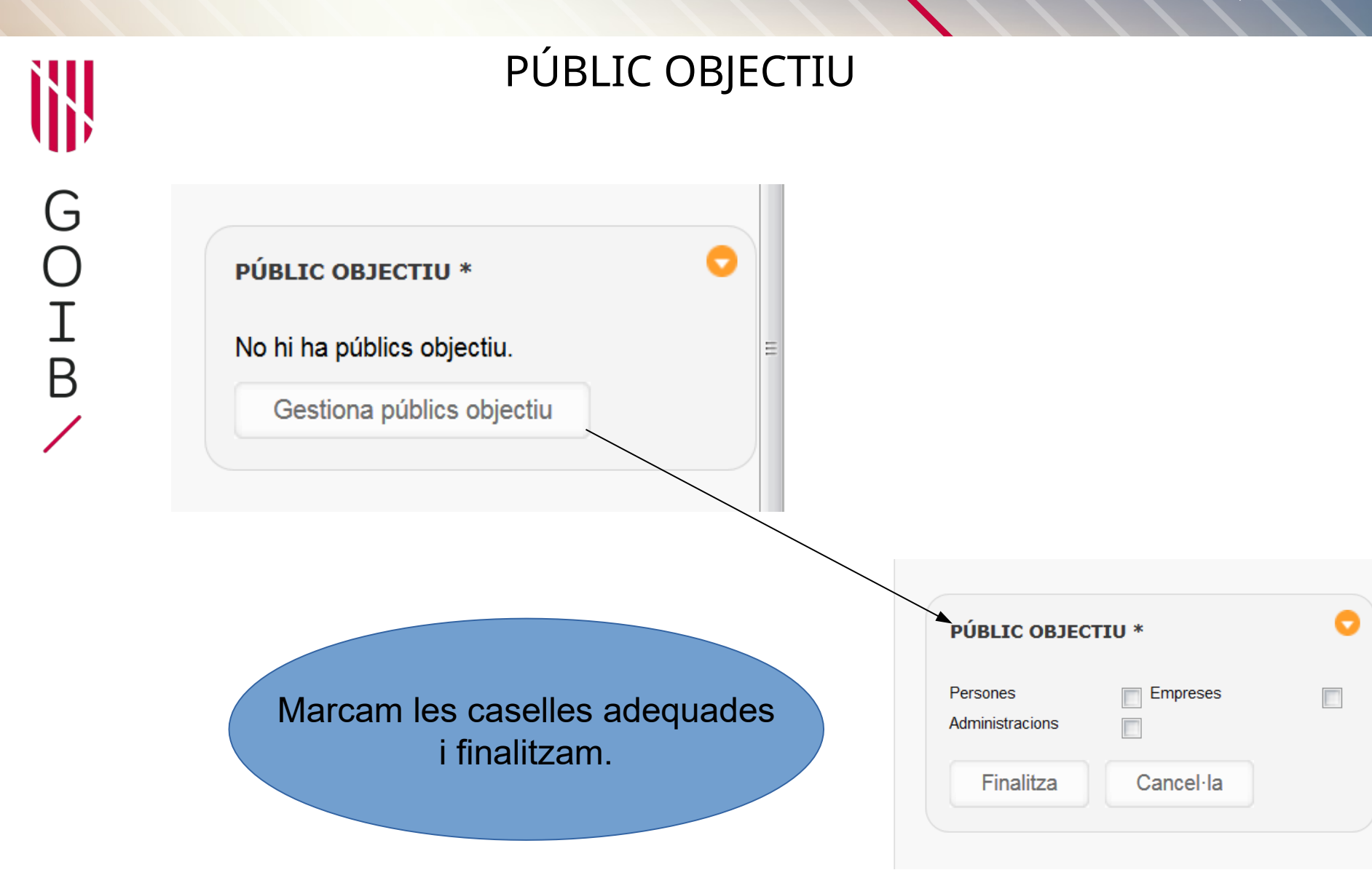

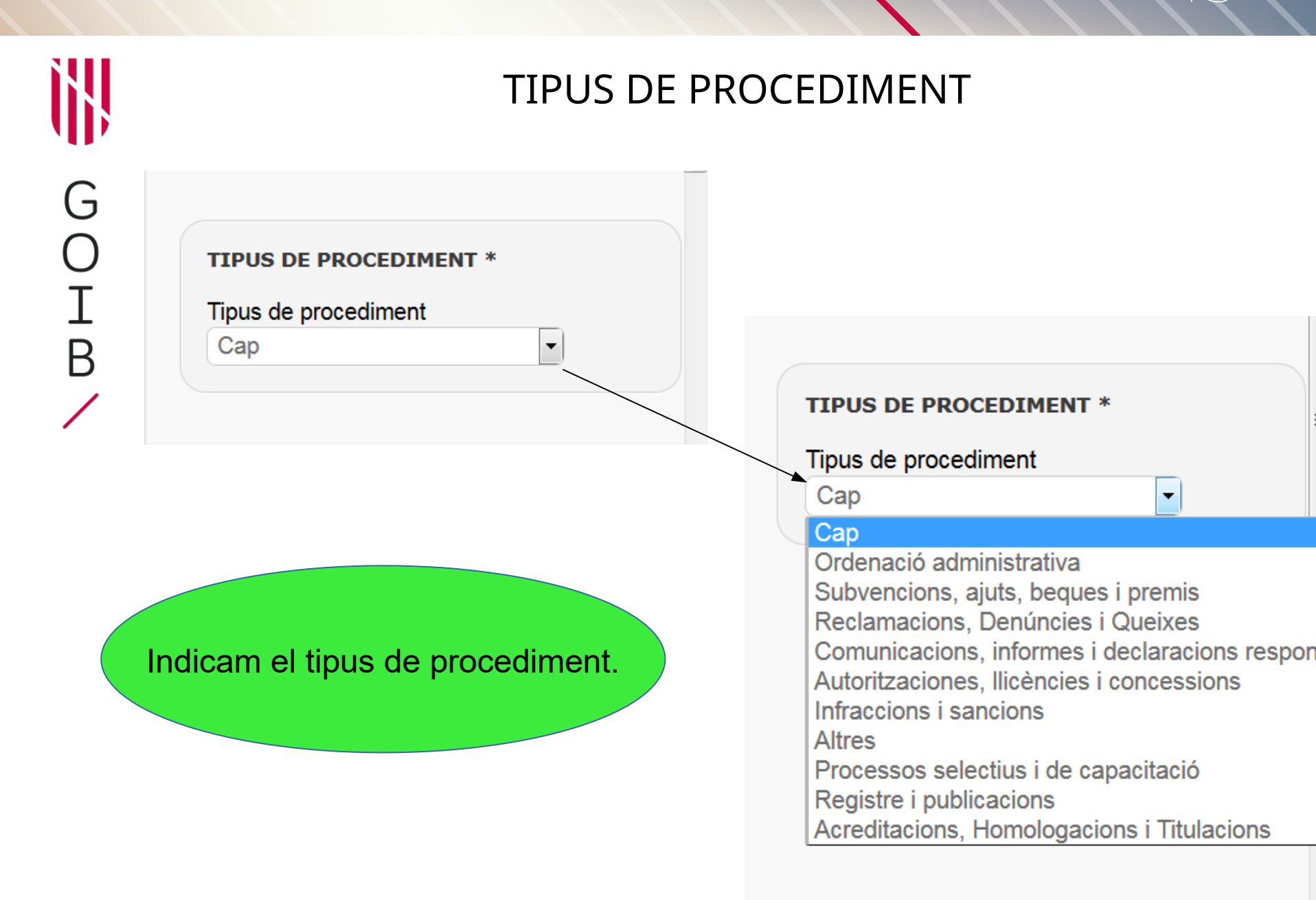

G

B

Matèries relacionades **MATÈRIES RELACIONADES \*** Administració electrònica Agricultura i ramaderia **MATÈRIES RELACIONADES \*** Comerç Consum Cooperació Cultura Dependència Discapacitat Educació Emergències i seguretat Empreses i entitats Energia Esports i oci Família Habitatge i arquitectura Idiomes Igualtat Immigració Indústria Innovació i recerca Medi ambient Joventut Oposicions i funció pública Menors Participació ciutadana Pesca i medi marí Indicam les matèries relacionades Prestacions socials Publicacions Oficials que vulguem i finalitzam. Recursos Hídrics Relacions amb altres administracions Salut Tecnologia i comunicacions Transparència Transport Treball i formació Tributs i recaptació Turisme Finalitza Cancel·la

| NORMATI                                                                                                    | VA DEL PROCED                                                        | IMENT                                           |
|----------------------------------------------------------------------------------------------------|----------------------------------------------------------------------|-------------------------------------------------|
| NORMATIVA DEL PROCEDIMENT *       Image: Comparison of the selection of the selection | L'aplicació ens<br>on podem t                                        | s redirigeix a la pàgir<br>trobar la normativa. |
|                                                                                                    |                                                                      |                                                 |
| Inici   Govern de les Illes Balears   Unitats filles  Quadre de control Unitat Administrativa Inventari de proce  Gestiona                                                                                                    | ediments   Fitxes informatives   Normativa                           | Personal                                        |
| Inici   Govern de les Illes Balears   Unitats filles  Quadre de control Unitat Administrativa Inventari de proce  Gestiona  Titol: Data apro                                                                                                    | ediments   Fitxes informatives   Normativa<br>ovació: Data butlletí: | Personal ACCIONS                                |
| Inici → Govern de les Illes Balears ▼ → Unitats filles ▼   Quadre de control   Unitat Administrativa   Inventari de proce                                                                                                    | ediments   Fitxes informatives   Normativa<br>ovació: Data butlletí: | Personal ACCIONS GUARDA!                        |

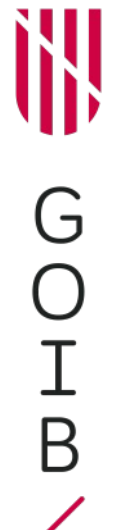

#### NORMATIVA DEL PROCEDIMENT

| Quadre de control   Unit   | at Administrativa   Inventa | ri de procediments | Fitxes informatives   Normativa | Personal                           |
|----------------------------|-----------------------------|--------------------|---------------------------------|------------------------------------|
| Gestiona                   |                             |                    |                                 |                                    |
| Títol:                     |                             | Data aprovació:    | Data butlletí:                  | ACCIONS                            |
| Núm. norma :<br>NNNNN/YYYY | Tipus normativa :<br>Tots   | Butlletí :         | Borrar OCerc                    | GUARDA! C TORNA                    |
|                            |                             |                    |                                 | No hi ha normatives seleccionades. |

G O I B /

#### NORMATIVA DEL PROCEDIMENT

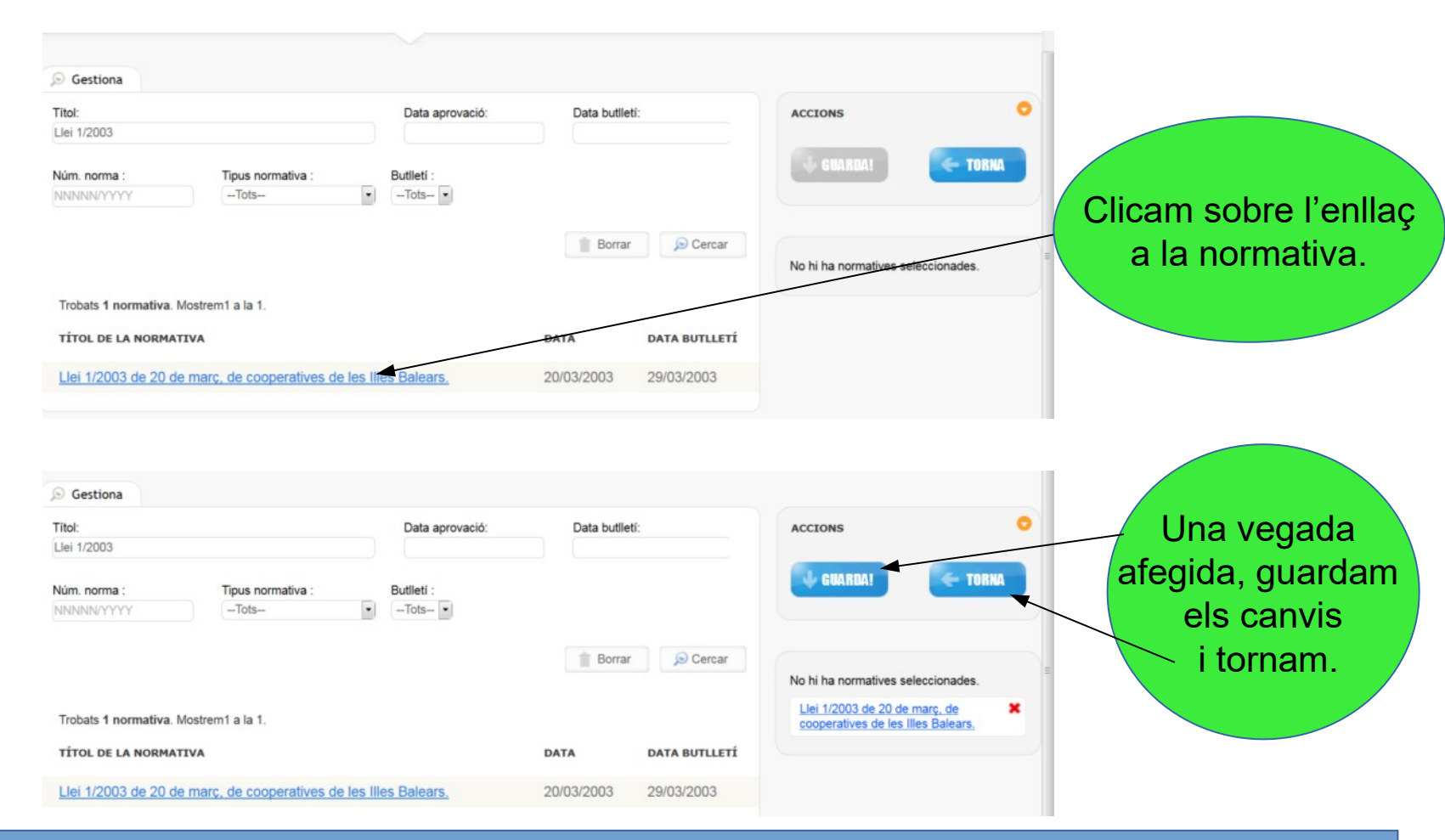

Si hem d'afegir més normativa al procediment, repetim les passes anteriors.

GOIB/

#### DOCUMENTS RELACIONATS

| ca es<br>No hi ha Documents seleccionats.                                                                        | Emplenam els camps amb el títol<br>i la descripció del document que volem<br>afegir al procediment i cercam l'arxiu<br>amb el navegador. |
|----------------------------------------------------------------------------------------------------|----------------------------------------------------------------------------------------------------|
| ecordi que les dades amb asterisc (*) són obligatòries.<br>DOCUMENTS<br>Idioma: Català <u>Castellano</u> Traduir | Accions                                                                                                    |
| Titol *<br>Descripció                                                                                            |                                                                                                    |
| Arxiu<br>No hi ha arxiu assignat                                                                                 | Arxiu nou No s'ha seleccionat cap fitxer.                                                                                                |

| Organigrama                                                                        |                                                                      |                                            |
|------------------------------------------------------------------------------------|----------------------------------------------------------------------|--------------------------------------------|
| Inici → Govern de les Illes Balears ▼<br>Quadre de control   Unitat Administrativa | Unitats filles     Inventari de procediments   Catàleg de serveis    | Fitxes informatives   Normativa   Personal |
| Recordi que les dades amb asterisc (*) són ol                                      | ligatòries.                                                          |                                            |
| DOCUMENTS<br>Idioma: Català <u>Castellano</u> Tradu                                | r                                                                    | CEIONS                                     |
| Resolució del conseller de Medi Ambient, A                                         | gricultura i Pesca per la qual es convoquen els premis Centres Educa | atius vers el Des                          |
| Descripció                                                                         |                                                                      |                                            |
| Anxiu<br><u>Resolució odt</u> Elimina                                              | Arxiu nou<br>Navega No s'ha sele<br>Una v                            | egada capturat el doo                      |
|                                                                                    | ou:                                                                  | ardam els canvis i tor                     |

Si hem d'afegir més documents al procediment, repetim les passes anteriors.

#### ΤΟλΛΛΙΤΟ

| Quadre de control       Unitat Administrativa       Inventari de procediments       Catàleg de serveis       Fitxes informatives       Normativa       Personal         Recordi que les dades amb asterisc (*) son obligatòries. <td <<="" <td="" th=""><th></th><th></th><th></th></td> | <th></th> <th></th> <th></th>            |                                                     |                                                                                                    |  |
|----------------------------------------------------------------------------------------------------|------------------------------------------|-----------------------------------------------------|----------------------------------------------------------------------------------------------------|--|
| DADES   Idioma:   Català   Clau primària                                                                                                    | nts   Catàleg de serveis   Fitxes inform | PUBLICACIÓ<br>Data publicació *<br>06/05/2019 00:00 | Fase del procedime                                                                                                    |  |
| klioma: Castellano   Nom del tràmit *     Clau primària     Requisits *                                                                                                    |                                          | Data inici *                                        | Data tancament                                                                                                    |  |
| Nom del tràmit * Clau primària Requisits *                                                                                                    |                                          | GUARDA                                              | - TORNA                                                                                                    |  |
| Requisits *                                                                                                    | Clau primària                            |                                                     |                                                                                                    |  |
|                                                                                                    |                                          |                                                     |                                                                                                    |  |
|                                                                                                    |                                          | nts   Catàleg de serveis   Fitxes inform            | nts Catàleg de serveis Fitxes informatives Normativa Persona PUBLICACIÓ Data publicació * 06/05/2019 00:00 Data inici * Clau primària Clau primària |  |

G

Ο

Ι

В

#### TRÀMITS

Si es tracta d'un tràmit telemàtic extern, aquí podem afegír l'enllaç per accedir-hi. Si el tràmit es fa en papér, marcam la casella «Presencial». CANALS DE PRESENTACIÓ Pres/encial **Telematic** URL tràmit telemàtic extern Identificador tràmit telemàtic Versió tràmit telemàtic

També podem sol·licitar un tràmit a la Direcció General de Desenvolupament Tecnològic i aquesta ens en donarà l'identificador i la versió.

G O I

В

#### TRÀMITS

| Data publicació * | Fase del procediment | Data publicació * | Fase del procedim |
|-------------------|----------------------|-------------------|-------------------|
| 06/05/2019 00:00  | Inicialització 💌     | 06/05/2019 00:00  | Inicialització 💌  |
| Data inici *      | Data tancament       | Data inici *      | Inicialització    |
|                   |                      |                   | Instrucció        |
|                   |                      |                   | Finalització      |
| L OUIS DDS        | TOPUS                | 0.000             | TOPUS             |
| GUARUA            | TURNA                | GUAKUA            | E TURNA           |
|                   |                      | 1                 | -                 |
|                   |                      |                   |                   |

Introduïm la data d'inici i de tancament del tràmit i n'indicam la fase. A continuació guardam els canvis i tornam.

#### PER ACABAR

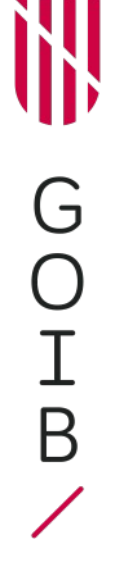

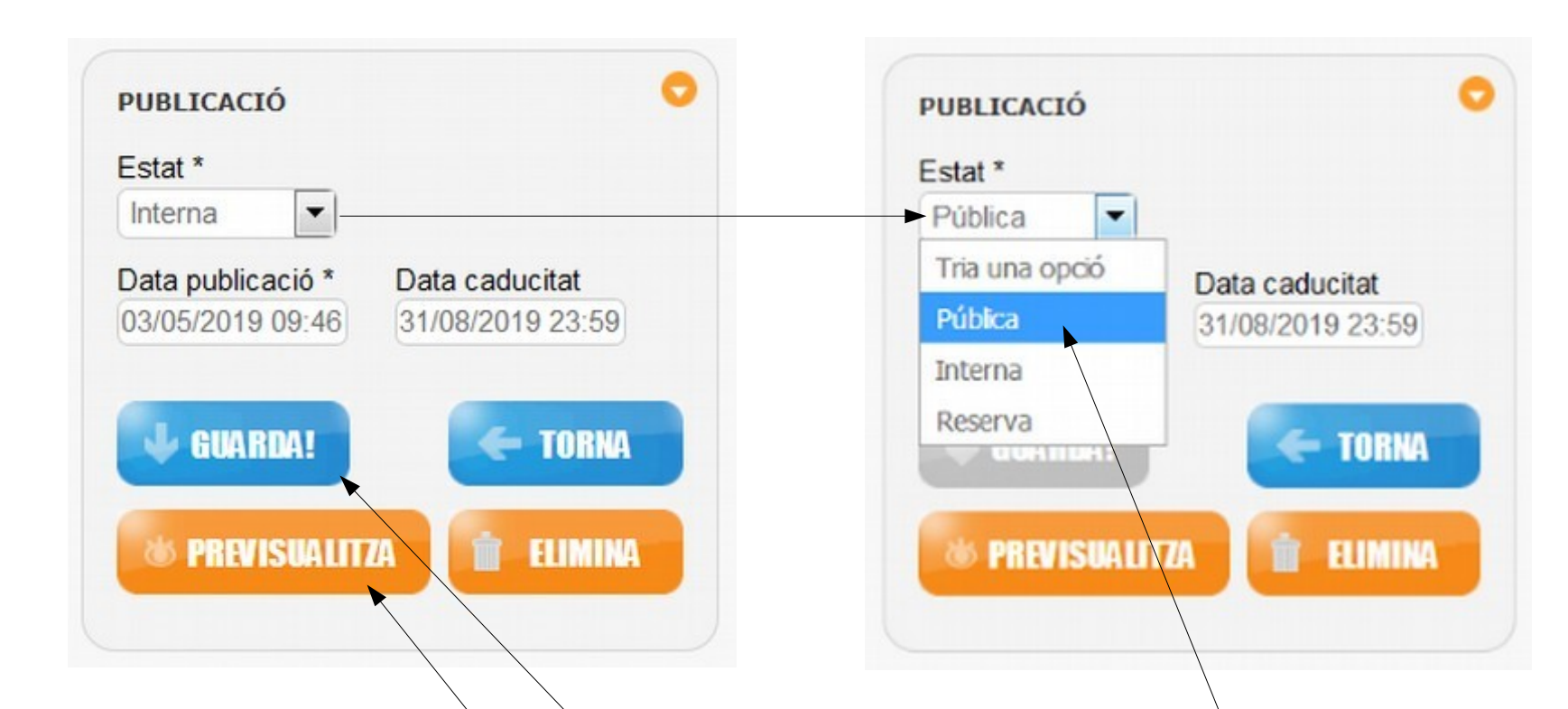

Finalment guardam el nostre procediment. El podem previsualitzar abans de publicar-lo. A continuació, canviam l'estat a «Pública» perquè es visualitzi a la Seu Electrònica.

# 

# GOVERN ILLES BALEARS

GRÀCIES PER LA VOSTRA ATENCIÓ